# **The Automated Greenhouse Project**

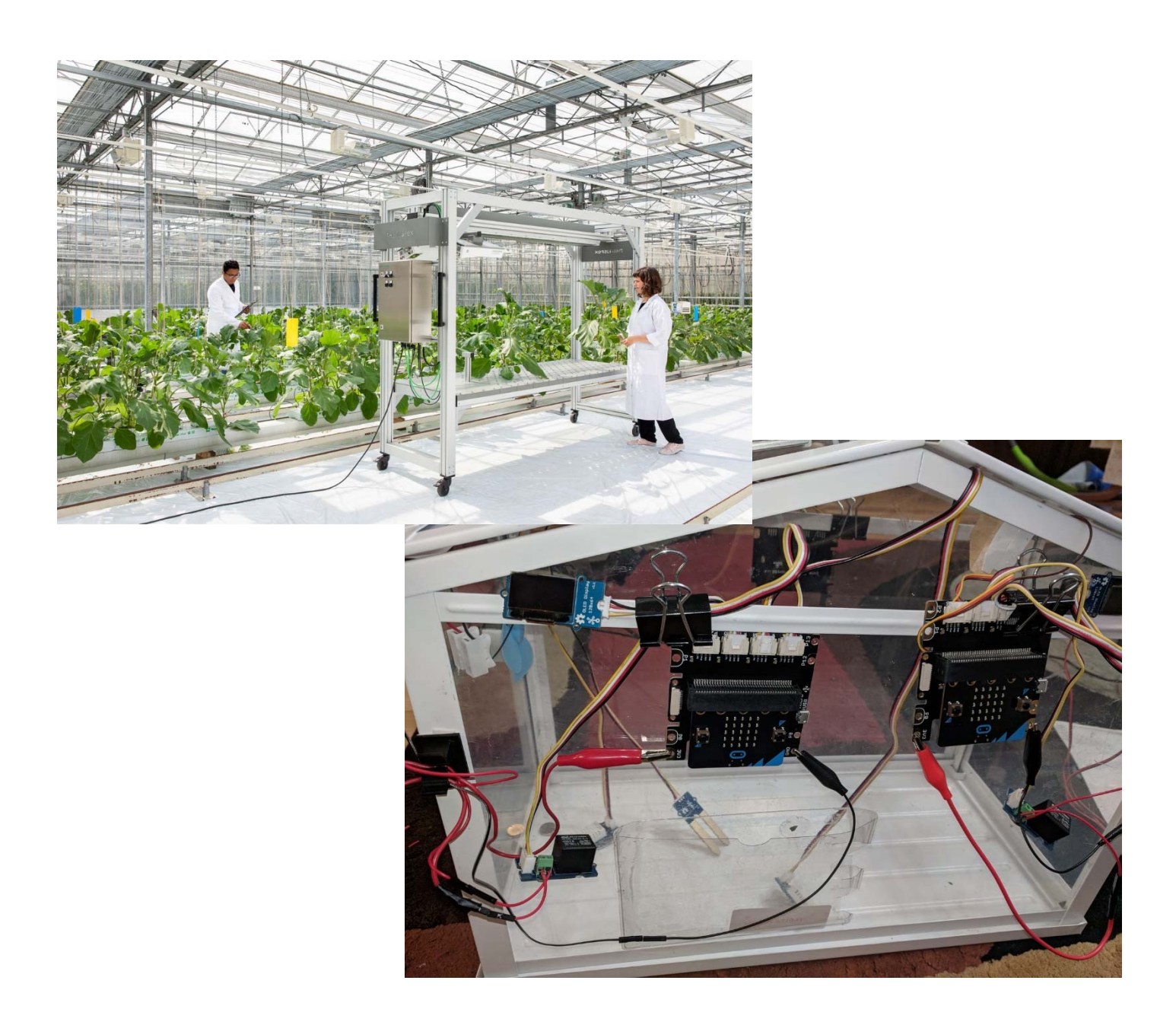

# Micro:bit: Quick Program Book

## Contents

| Getting Started: Where to go and what you need                              | 3  |
|-----------------------------------------------------------------------------|----|
| Make a heartbeat then you're your name scroll with emojis                   | 4  |
| Using some built in Sensors for Micro:bit (compass, and temperature)        | 5  |
| My First LED Strip Experiment                                               | 6  |
| Use Gesture Sensor to Cause LED to light up different ways                  | 7  |
| Use Temperature Sensor to show data on micro:bit LED Display                | 8  |
| Change Color of LED strip based on shaking the micro:bit                    | 9  |
| My second FUNCTION: Writing text to my screen and lighting up the LED Strip | 10 |
| My First Function! Make the LED Strip Blink (Red, Blue, Green) Function     | 11 |
| Light two LED pixels (bulbs) at a time and have the move down the LED Strip | 12 |
| Show Temperature and Humidity Data on small OLED Screen                     | 13 |
| If Then: Use Temperature Data to Change LED Strip Color                     | 14 |
| Use Temperature Data to Turn on a Relay and run a fan                       | 15 |
| Controlling both Temperature and Humidity with an If-Then Statement         | 16 |
| Share a Message: send signals between two micro:bits                        | 17 |
| Water Temperature Sensor                                                    | 18 |

# Getting Started: Where to go and what you need

#### Software Components

• Programming Website: <u>https://makecode.microbit.org/#</u>

#### Hardware Components

To make a minimum greenhouse that controls both lighting and air flow one needs the following:

| Parts                         | Where to buy                                                          |
|-------------------------------|-----------------------------------------------------------------------|
| 2 Microbits                   | https://www.digikey.com/product-detail/en/pimoroni-ltd/MBIT0004/1778- |
|                               | <u>1040-ND/6928253</u>                                                |
| 2 Grove Shields               | https://www.digikey.com/products/en?mpart=103100063&v=1597            |
| 1 split micro-USB cable       | https://www.amazon.com/gp/product/B0179OXY9I/ref=ppx_yo_dt_b_search   |
| or                            | _asin_title?ie=UTF8&psc=1                                             |
| 2 6' micro-USB cable          | https://www.amazon.com/AmazonBasics-Male-Micro-Cable-                 |
|                               | Black/dp/B072J1BSV6/ref=sr_1_4?keywords=3%27+micro+usb+cable&qid=15   |
|                               | <u>78354722&amp;s=electronics&amp;sr=1-4</u>                          |
| 1 Temperature Humidity        | https://www.arrow.com/en/products/101020019/seeed-technology-limited  |
| Sensors                       |                                                                       |
| 2 OLED screens                | https://www.arrow.com/en/products/104030008/seeed-technology-limited  |
| 2 Relays                      | https://www.arrow.com/en/products/103020005/seeed-technology-limited  |
| 1 Servo                       | https://www.arrow.com/en/products/316010005/seeed-technology-limited  |
| 2 LED lights                  | https://www.amazon.com/Relassy-Spectrum-Professional-Seedling-        |
|                               | Replacement/dp/B07H2YG7KQ/ref=pd_bxgy_86_img_3/136-0141958-           |
|                               | <u>1288017</u>                                                        |
| 2 Exhaust Fans                | https://www.amazon.com/gp/product/B06XHM7YZV/ref=ppx_yo_dt_b_searc    |
|                               | h_asin_title                                                          |
| 1 circulating Fan             | https://www.amazon.com/gp/product/B078MSFFH5/ref=ppx_yo_dt_b_search   |
|                               | <u>asin_title</u>                                                     |
| 1 Propeller                   | https://www.amazon.com/gp/product/B073XL73F6/ref=ppx_yo_dt_b_search_  |
|                               | asin_title?ie=UTF8&psc=1                                              |
| 2 Alligator Clips with Male   | https://www.amazon.com/Oiyagai-Alligator-Crocodile-Arduino-           |
| Jumper Pins                   | Raspberry/dp/B07CXLMBY7/ref=pd_sbs_147_3/136-0141958-1288017?th=1     |
| 2 Alligator Clips with Female | https://www.amazon.com/Oiyagai-Alligator-Crocodile-Arduino-           |
| Jumper Pins                   | Raspberry/dp/B07CXMHKD4/ref=pd_sbs_147_3/136-0141958-1288017          |
| 2 Spring Terminal Blocks      | https://www.amazon.com/ZRM-Connector-Self-Locking-Electric-           |
|                               | Terminal/dp/B075MXTG5D/ref=sr_1_12                                    |
| 2(cut in half) female to      | https://www.amazon.com/dp/B07XMHL93S/ref=sspa_dk_detail_6             |
| female dupont jumper wires    |                                                                       |
| 4 (2 red, 2 black) male       | https://www.amazon.com/dp/B07XMGN4VS/ref=sspa_dk_detail_6?th=1        |
| jumper wires                  | (note can just get these and cut to use for the female ends above)    |
| 6- Four pin cables (short)    | https://www.arrow.com/en/products/110990031/seeed-technology-limited  |
| 2 - Four pin cables (long)    | https://www.arrow.com/en/products/110990038/seeed-technology-limited  |

## Make a heartbeat then you're your name scroll with emojis

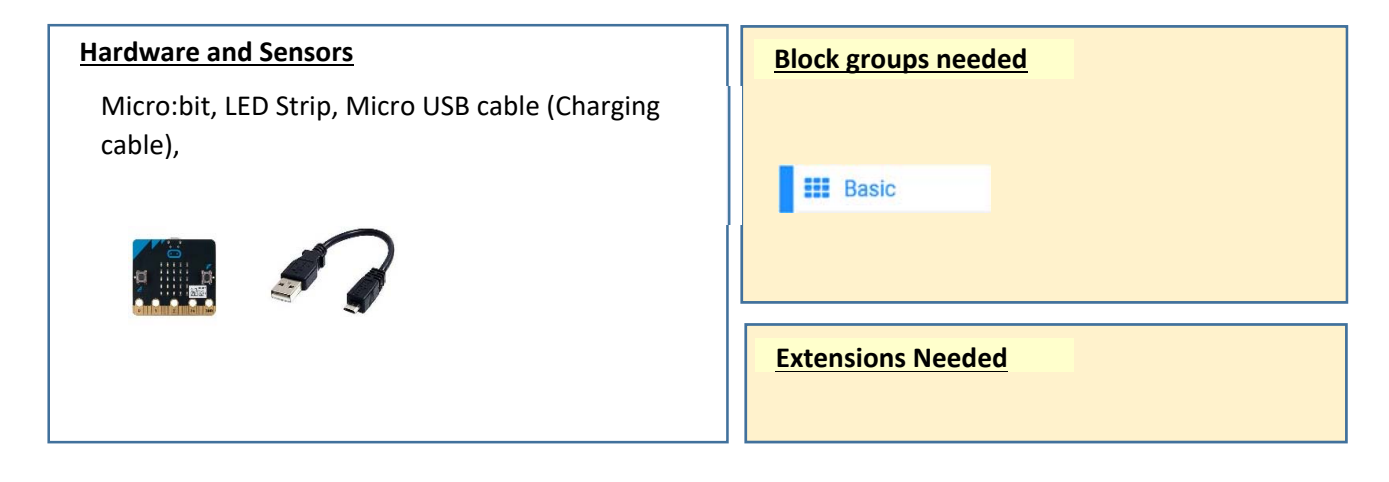

#### Program 1: This program will make a heart emoji flash on the screen

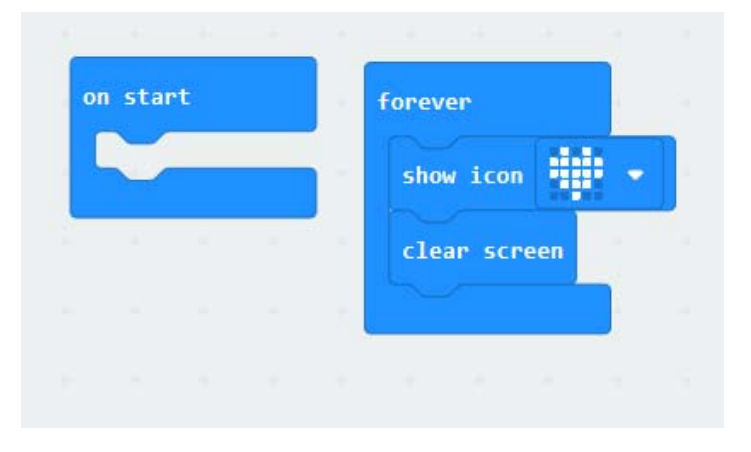

#### Program 2: This program starts with "HI" on the micro:bit then shows a smiley face then a phrase then a skull

| on st | art    |      | 1    |    | foreve | P     |     | 1-1 |      |      |
|-------|--------|------|------|----|--------|-------|-----|-----|------|------|
| sho   | w stri | ng 🔫 | li ' | 1. | show   | icon  |     | -   | ×1   |      |
| 5     |        |      |      |    | show   | strin | g 🕛 | am  | Iron | Man" |
|       |        |      |      |    | show   | icon  |     | -   |      |      |
|       |        |      |      |    |        |       |     |     |      |      |

# Using some built in Sensors for Micro:bit (compass, and temperature)

| Hardware and Sensors                                    | Block groups needed |
|---------------------------------------------------------|---------------------|
| Micro:bit, LED Strip, Micro USB cable (Charging cable), | O Input             |
|                                                         | Basic               |
|                                                         |                     |
|                                                         | Extensions Needed   |
|                                                         |                     |

This program starts by showing the word HI on the micro:bit LED display. Then it waits until the buttons are pressed. This is your first IF-Then statement. IF button A is pressed THEN show the direction. IF button B is pressed THEN show the temperature

|                     |               | forever   |         |        |       |     |
|---------------------|---------------|-----------|---------|--------|-------|-----|
| show string "HI"    |               |           |         |        |       |     |
|                     |               |           |         |        |       |     |
|                     | - 1 T         |           |         |        |       |     |
| on button A 🔻 press | sed           | on button | B 🔹 pr  | ressed |       |     |
| show number compas  | s heading (°) | show numb | per tem | perati | ire ( | °C) |
|                     |               |           |         |        |       | -   |
|                     |               |           |         |        |       |     |

### My First LED Strip Experiment

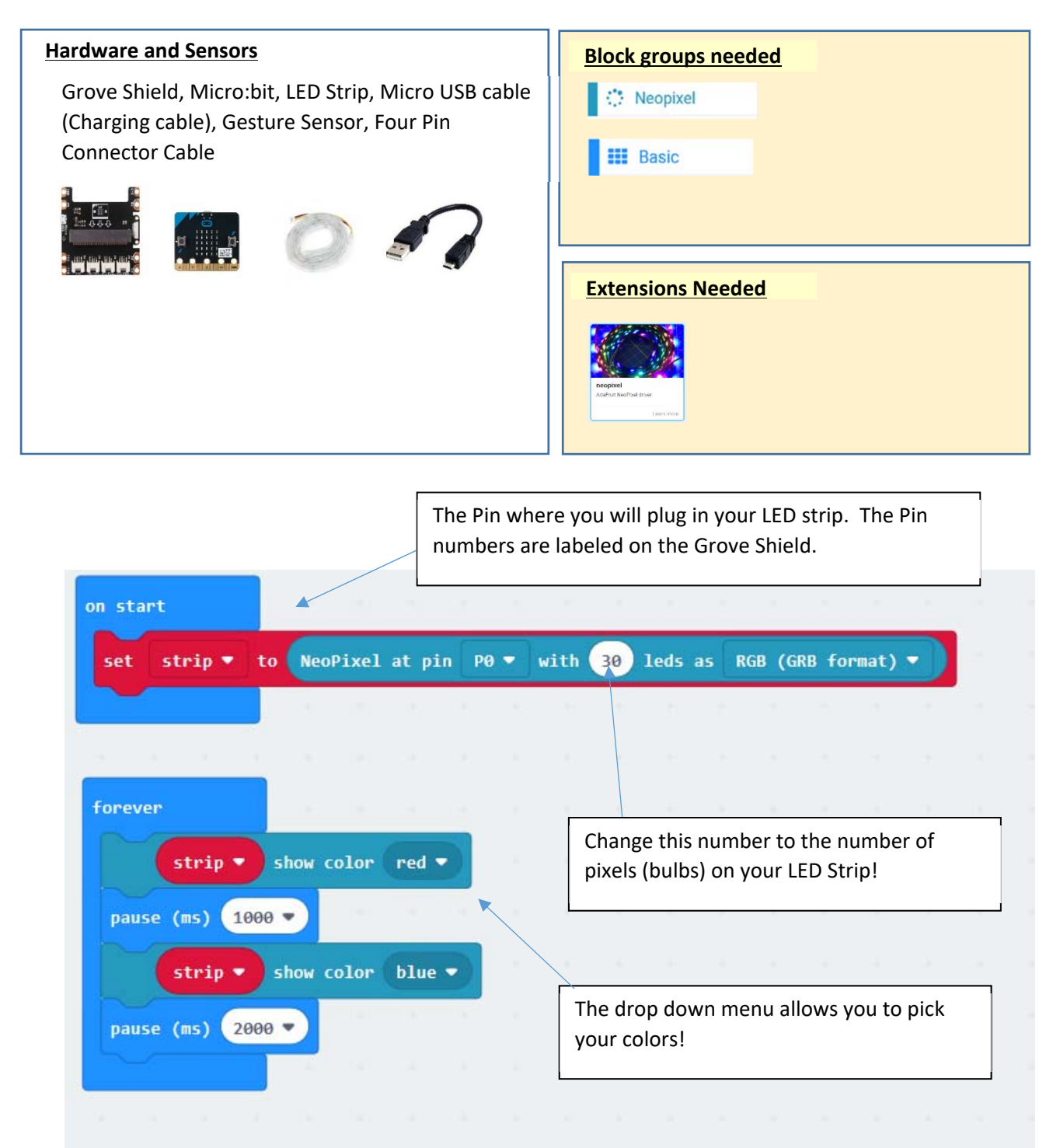

### Use Gesture Sensor to Cause LED to light up different ways

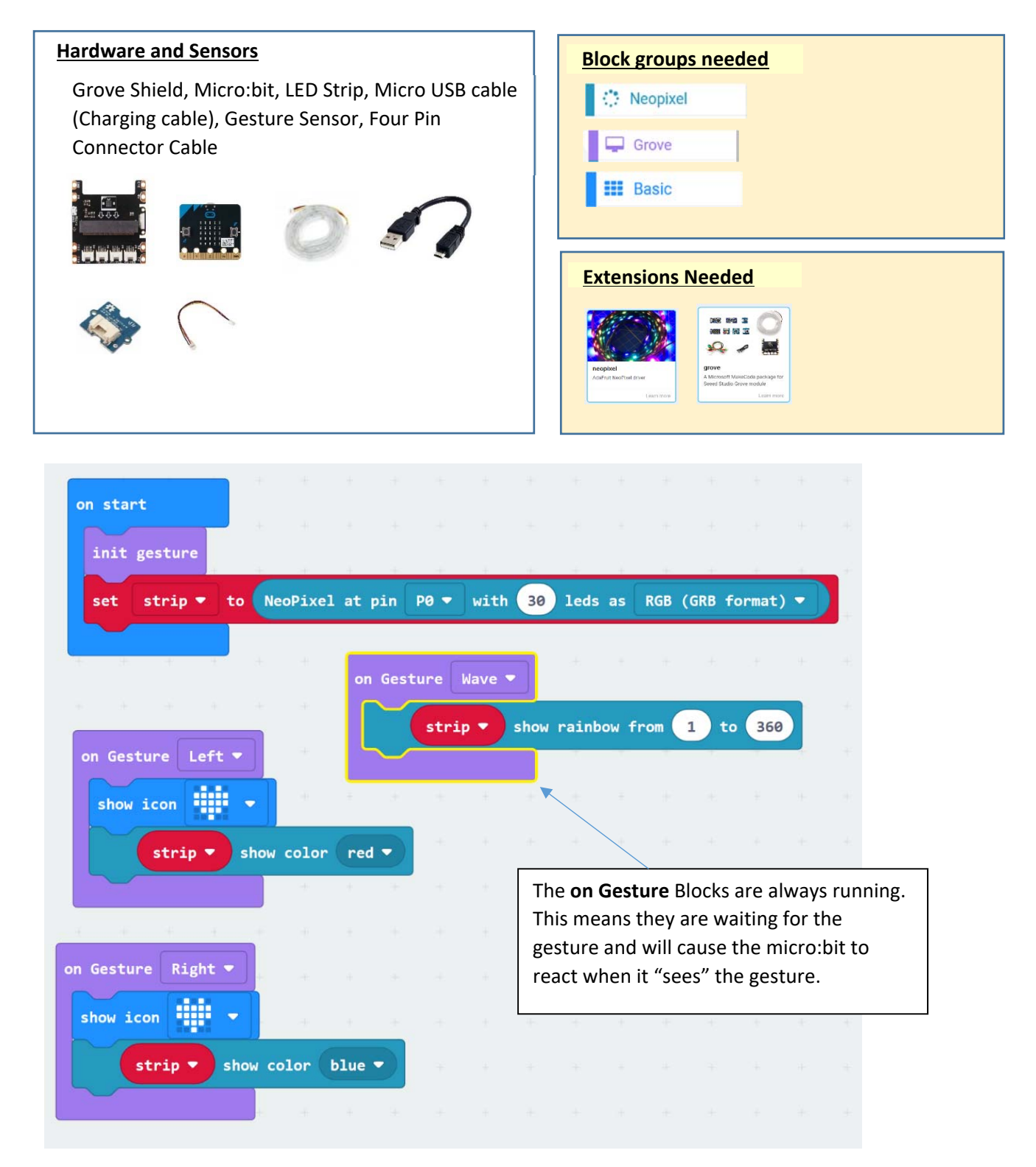

# Use Temperature Sensor to show data on micro:bit LED Display

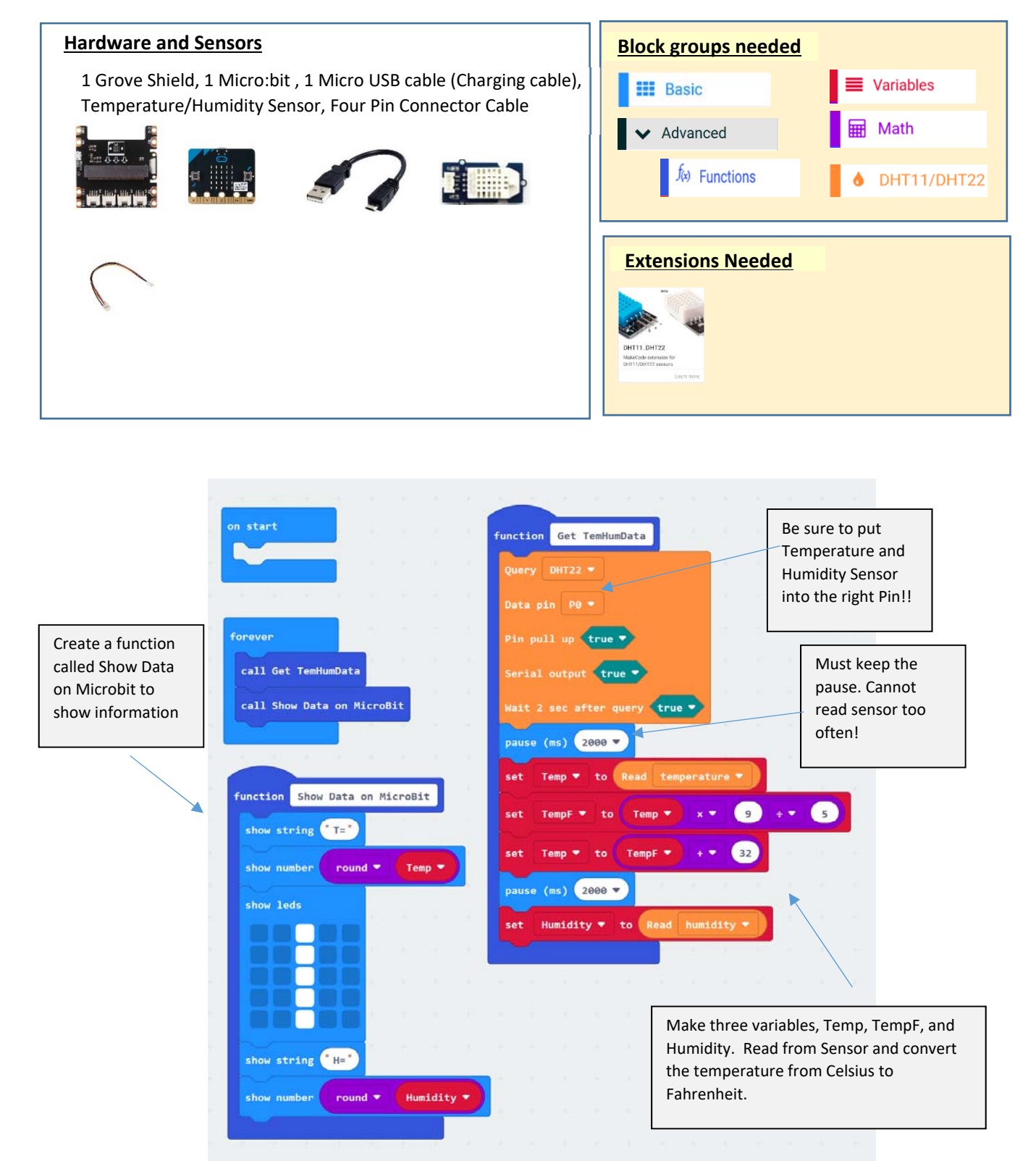

### Change Color of LED strip based on shaking the micro:bit

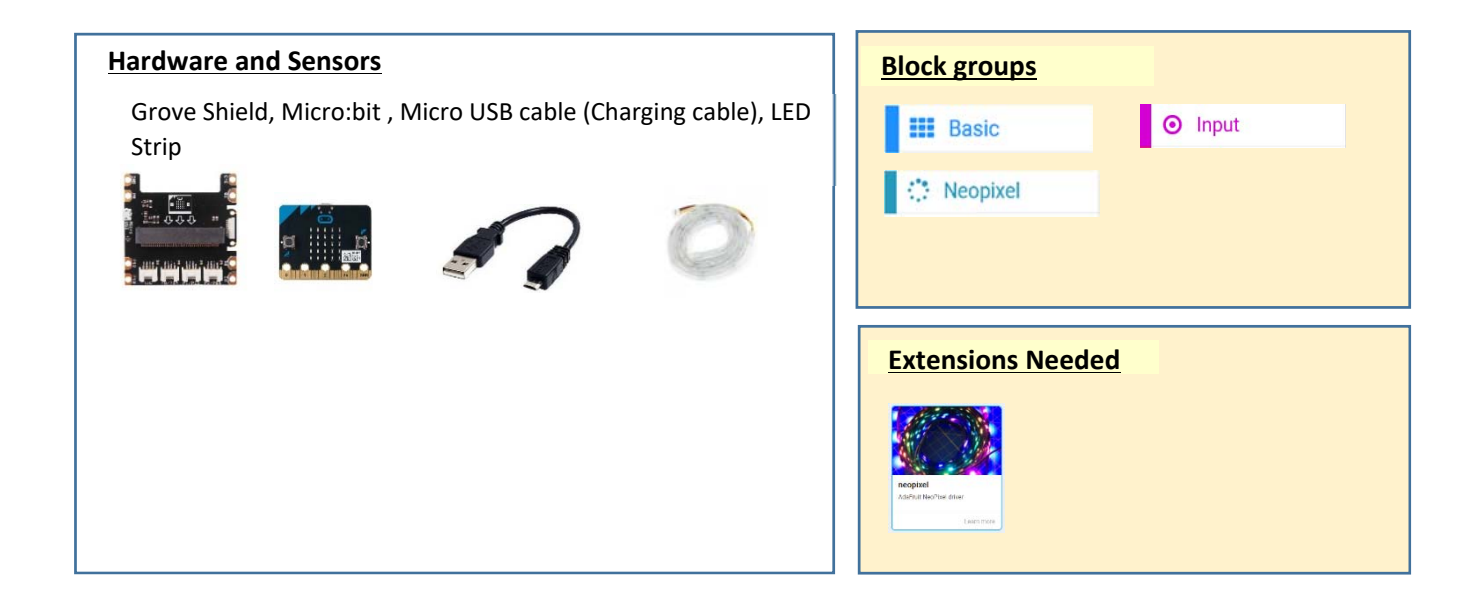

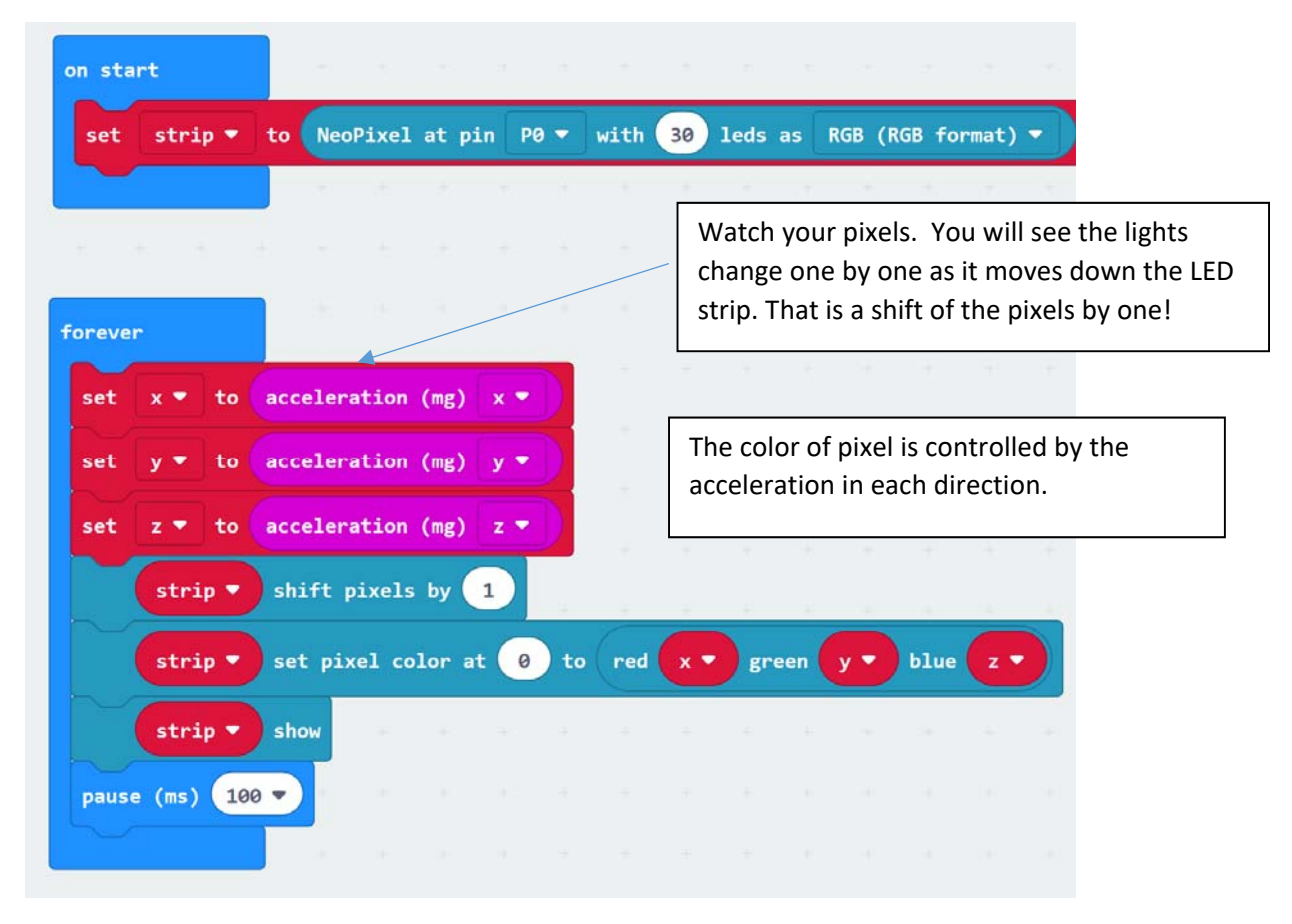

#### My second FUNCTION: Writing text to my screen and lighting up the LED Strip

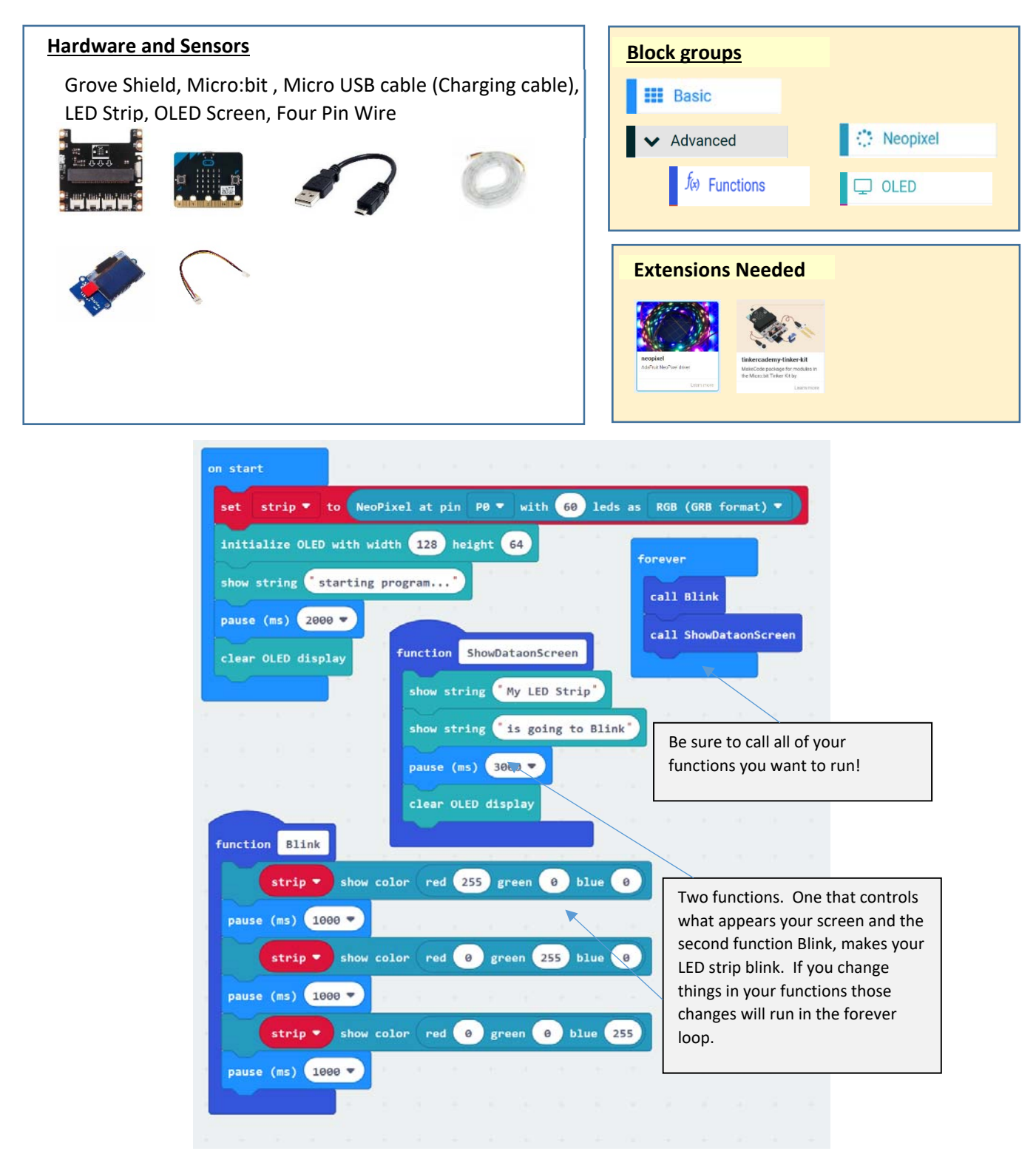

#### My First Function! Make the LED Strip Blink (Red, Blue, Green) Function

| Hardware and Sensors                                       | Block groups      |            |
|------------------------------------------------------------|-------------------|------------|
| Grove Shield, Micro:bit , Micro USB cable                  | Basic             |            |
| (Charging cable), LED Strip, OLED Screen, Four Pin<br>Wire | ✔ Advanced        | 🔅 Neopixel |
|                                                            | ∫⊗ Functions      | C Loops    |
|                                                            |                   |            |
|                                                            | Extensions Needed |            |
|                                                            |                   |            |
|                                                            | Administration    |            |
|                                                            |                   |            |

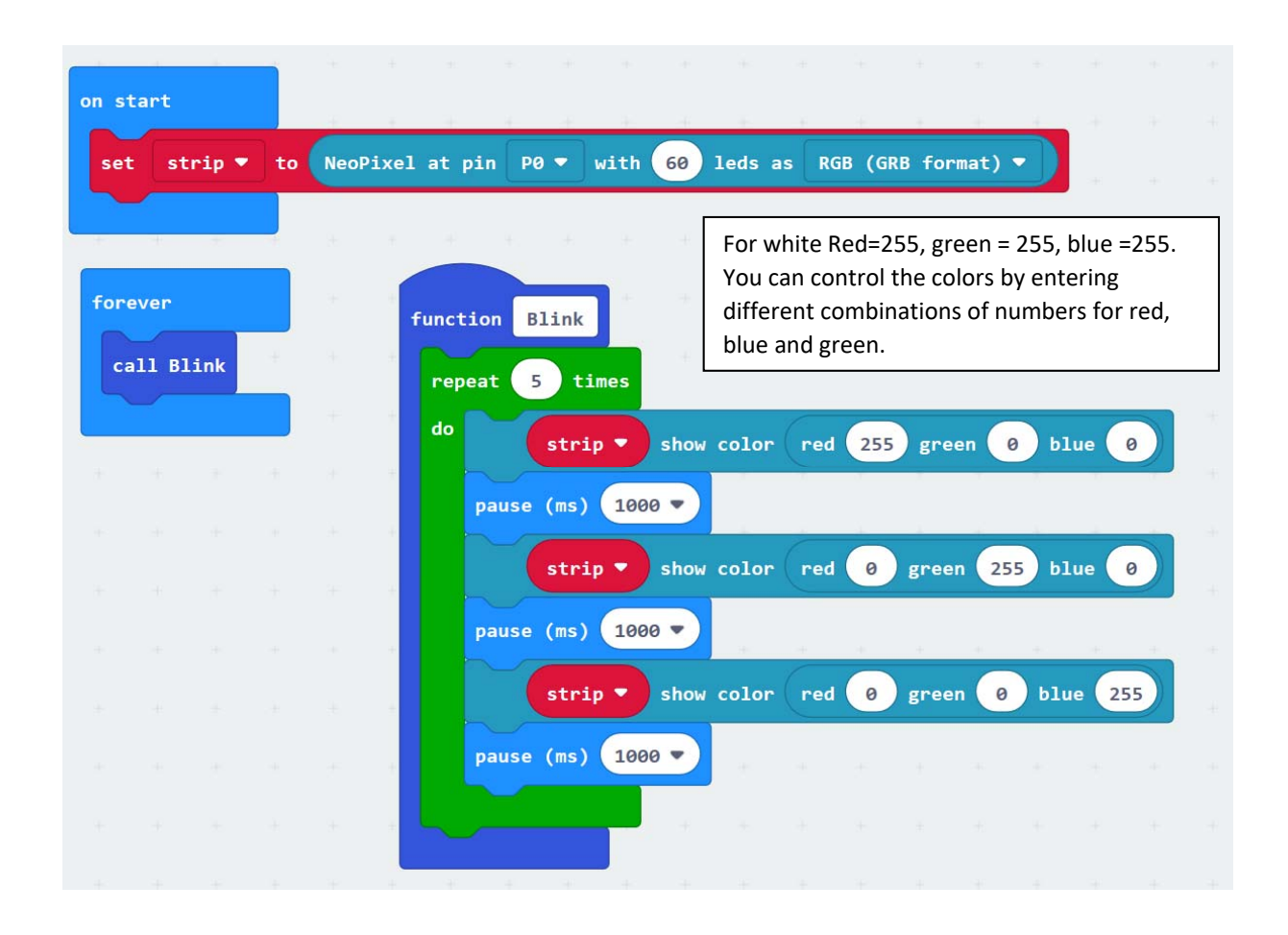

#### Light two LED pixels (bulbs) at a time and have the move down the LED Strip

| Hardware and Sensors                               | Block groups                |
|----------------------------------------------------|-----------------------------|
| Grove Shield, Micro:bit, Micro USB cable (Charging | III Basic                   |
| cable), LED Strip, OLED Screen, Four Pin Wire      | ✓ Advanced                  |
|                                                    | ∫⊛ Functions C Loops        |
|                                                    |                             |
|                                                    | Extensions Needed           |
|                                                    |                             |
|                                                    | neopied<br>Adriutike/weidee |
|                                                    | Lannun                      |

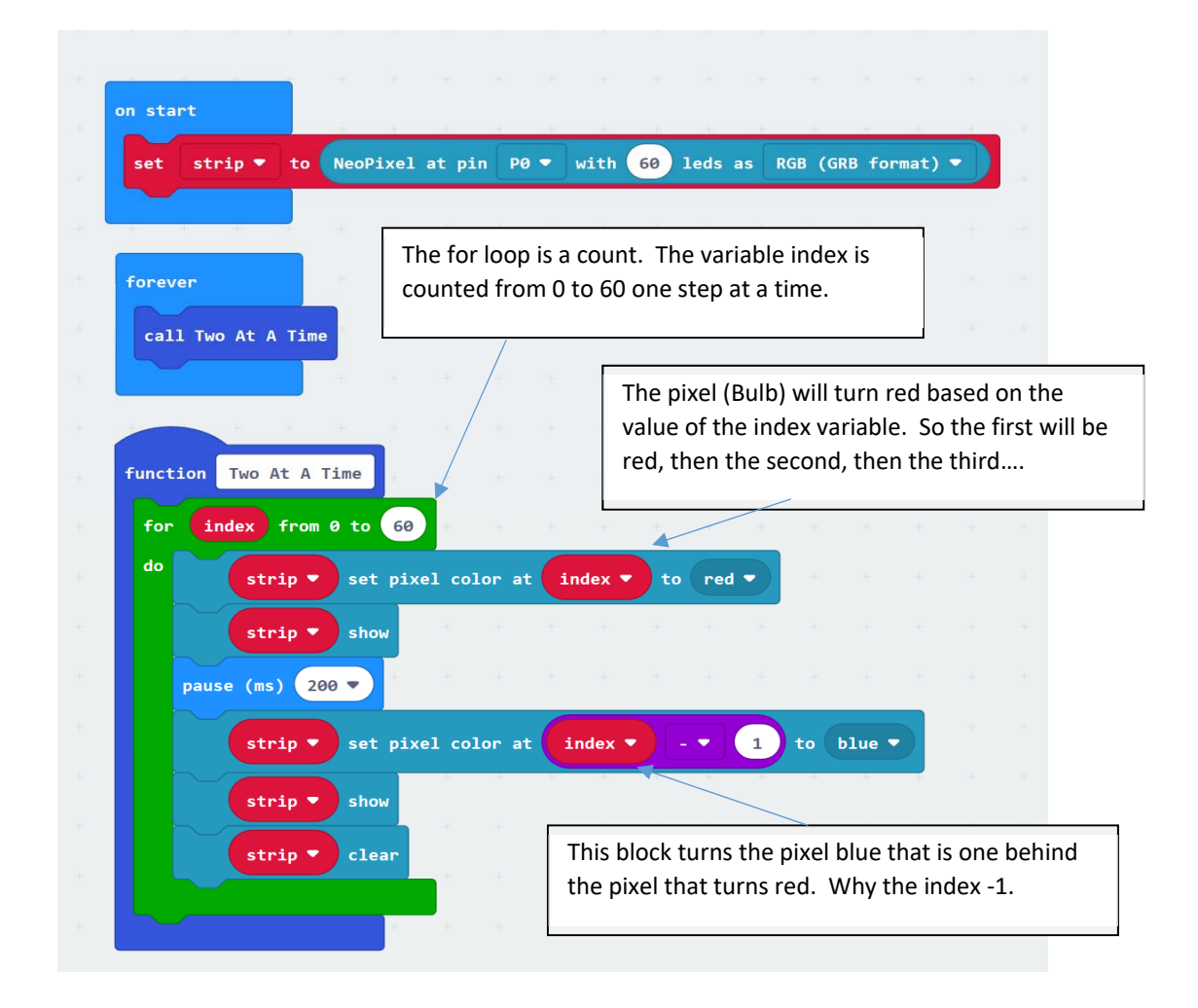

### Show Temperature and Humidity Data on small OLED Screen

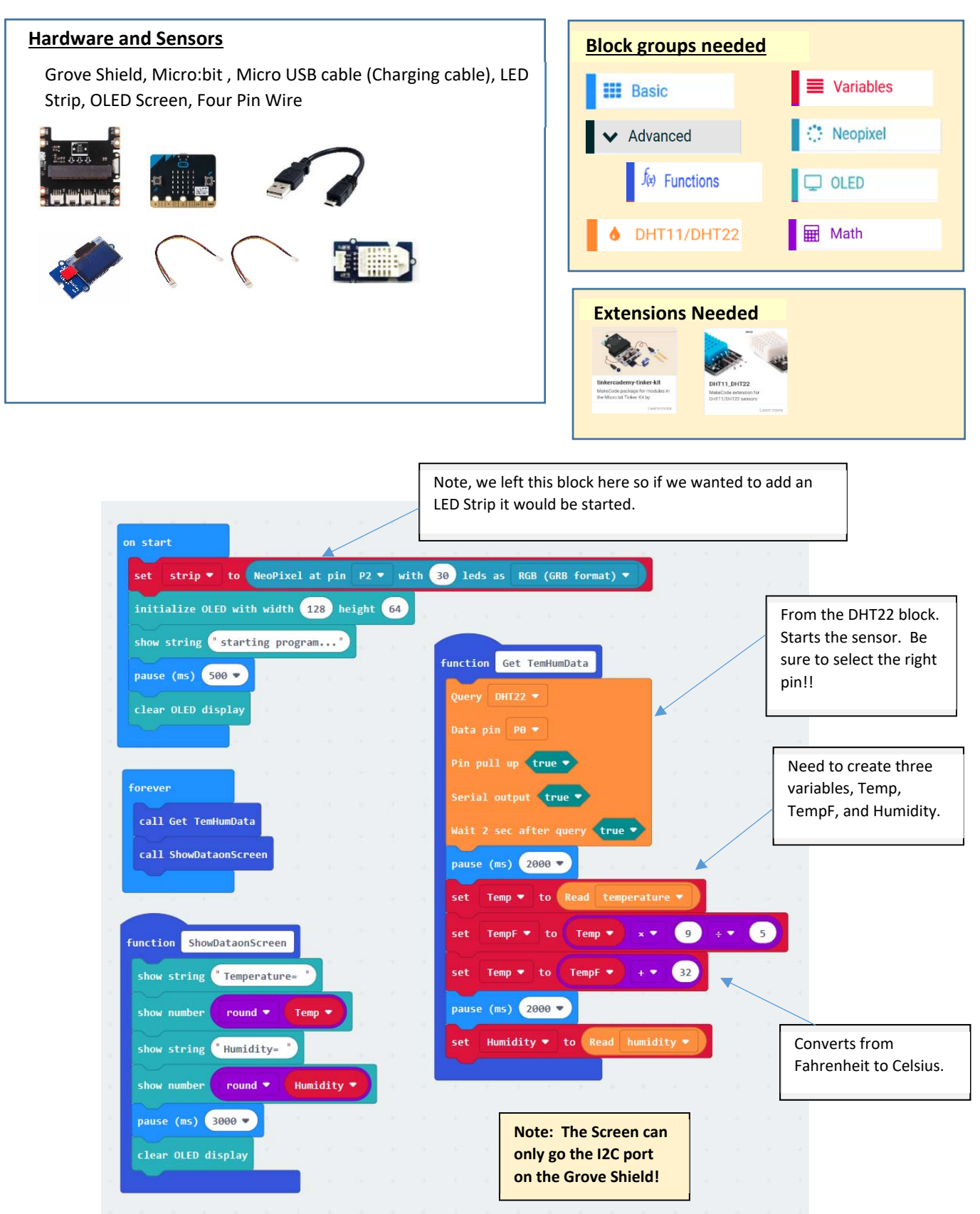

### If Then: Use Temperature Data to Change LED Strip Color

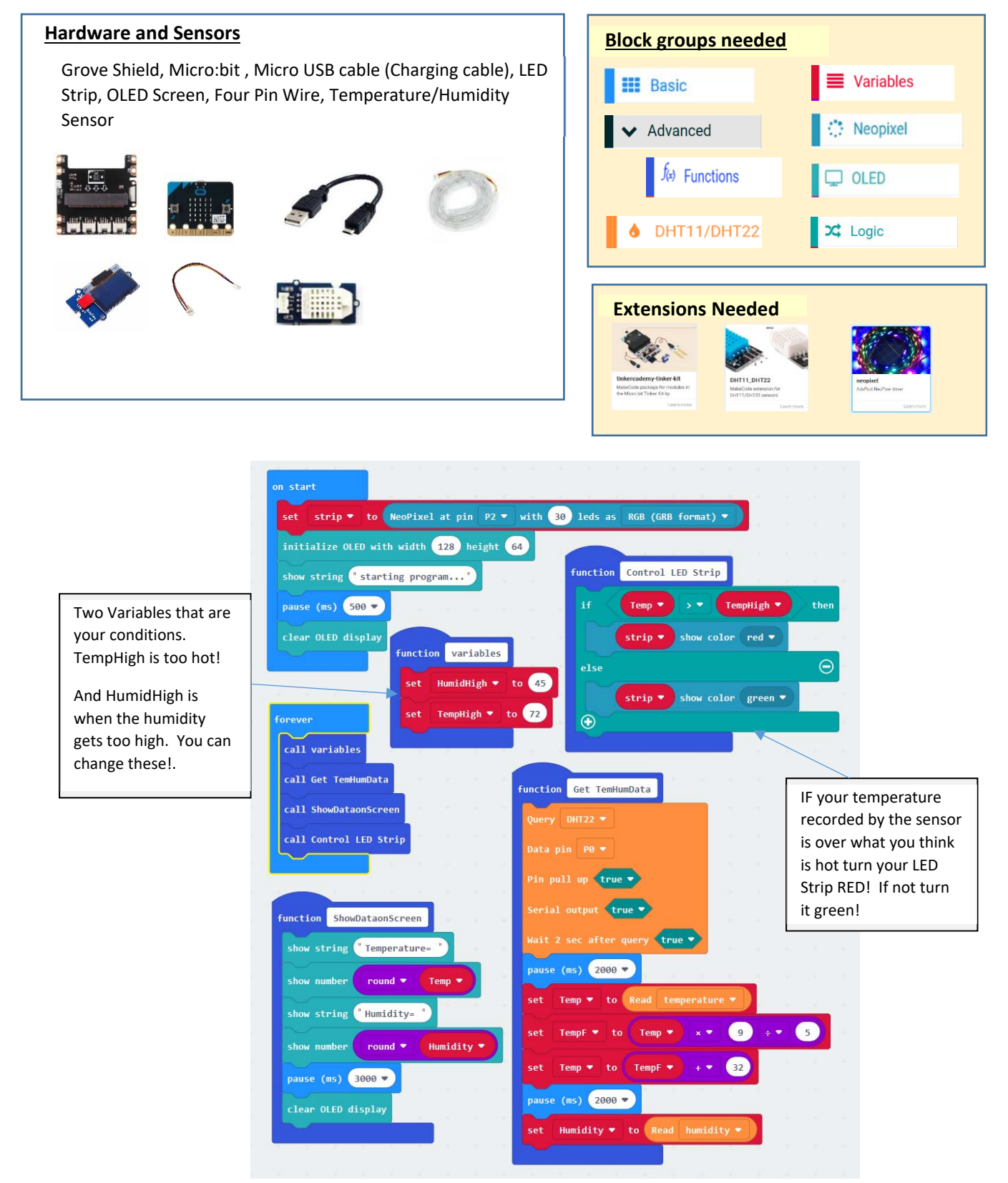

### Use Temperature Data to Turn on a Relay and run a fan

![](_page_14_Figure_1.jpeg)

### Controlling both Temperature and Humidity with an If-Then Statement

![](_page_15_Figure_1.jpeg)

## Share a Message: send signals between two micro:bits

![](_page_16_Picture_1.jpeg)

| Block groups neede | :d                        |  |  |  |  |  |
|--------------------|---------------------------|--|--|--|--|--|
| Basic              | Variables                 |  |  |  |  |  |
| I Radio            | <ul><li>O Input</li></ul> |  |  |  |  |  |
|                    |                           |  |  |  |  |  |
|                    |                           |  |  |  |  |  |
|                    |                           |  |  |  |  |  |
| Extensions Needeo  | 1                         |  |  |  |  |  |

# This code should be put on both micro:bits!!

| on start<br>radio set group 1 |          |      |     | on button A V pressed<br>set number V to 1                                      |
|-------------------------------|----------|------|-----|---------------------------------------------------------------------------------|
|                               |          |      |     | radio send number number •                                                      |
| + + + +                       | + +      |      |     |                                                                                 |
| on radio received received    | edNumber | +    |     | · · · · ·                                                                       |
| if number 🔻 = 🔹               |          | then | + · | on button B  pressed                                                            |
| show icon                     | + +      | +    |     | set number V to 2                                                               |
| pause (ms) 1000 🔻             |          |      |     | radio send number number •                                                      |
| clear screen                  |          |      |     |                                                                                 |
| $\odot$                       |          |      | +   | + + + + + + +                                                                   |
| if number 🔻 =                 | 2        | then |     | Need to make a variable number. When A is pressed number=1 and when B = pressed |
| show icon 🗸 🗸                 |          |      |     | number=2. The radio send the value of                                           |
| pause (ms) 1000 🔻             |          |      |     | number to the other bit and it checks<br>which number and shows an emoji.       |
| clear screen                  | + +      | +    | + · | *                                                                               |
| $\odot$                       |          |      | + • | +                                                                               |
|                               |          | +    |     |                                                                                 |

# Water Temperature Sensor

![](_page_17_Figure_1.jpeg)

Note: you will need to enter this url in the extension search: <u>https://github.com/bsiever/microbit-dstemp-alpha</u>

![](_page_17_Figure_3.jpeg)

Be sure to make sure your code pin matches where the water temperature sensor is attached to the shield!

> Converts the temperature from Celsius to Fahrenheit. Do not need these blocks if comfortable with Celsius.

An option could be to add an LEDStrip that will change color. We just put an X on the micro:bit board if the water is too warm and a Y if ok.

### Control LED Lights with Micro:bit light sensor

![](_page_18_Figure_1.jpeg)

![](_page_18_Figure_2.jpeg)

## Control Servos and Exhaust Fans

![](_page_19_Figure_1.jpeg)

![](_page_19_Figure_2.jpeg)

# PIR Sensor (Passive Infra-red Sensors).

![](_page_20_Figure_1.jpeg)

![](_page_20_Figure_2.jpeg)